# Waste Manager インストールガイド

Waste Manager-産廃マニフェスト管理運用支援システム(以下「産廃システム」)は、産業廃棄物のマニフェスト伝票、委託契約書、その他の書類を作成管理するシステムです。

## 内容

| Waste Manager インストールガイド           | 1  |
|-----------------------------------|----|
| インストール                            | 2  |
| データベースの設定                         | 7  |
| データベースの作成                         | 8  |
| データベースの退避・復元                      | 8  |
| データベースのユーザー管理                     | 12 |
| WasteManagerSQLServer のファイアウォール設定 | 16 |
| データベースへの接続                        | 23 |

# インストール

産廃システムのインストールについて説明します。

#### ■ インストールメニュー

インストールCDをドライブへ挿入した際に表示されるメニューです。

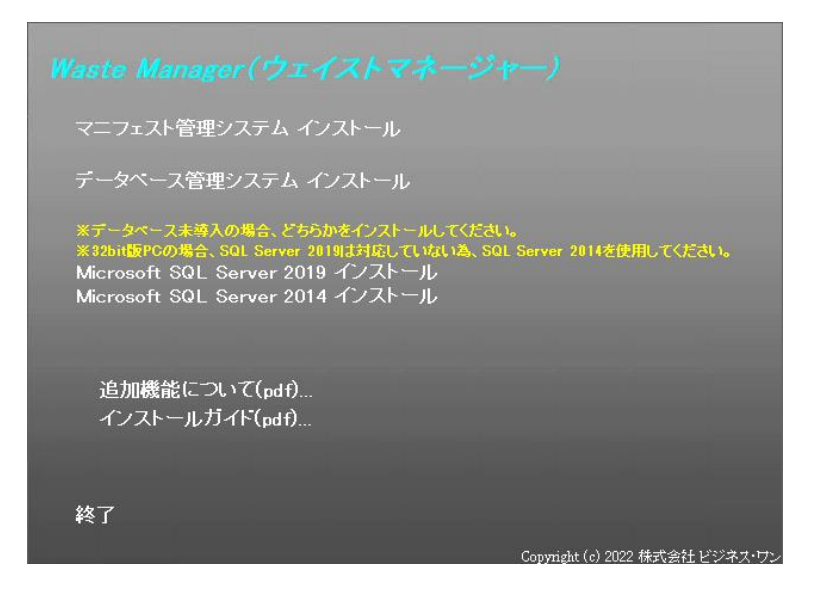

• マニフェスト管理システム インストール

マニフェスト伝票、委託契約書などの文書を編集管理するシステムをインストールします。

• データベース管理システム インストール

マニフェスト管理システムのデータを保存するデータベースを管理するシステムをインストールします。

Microsoft SQL Server 2019 インストール
 Microsoft SQL Server 2014 インストール
 新しいパソコンにインストールする場合はデータベースの導入が必要になります。
 Microsoft SQL Server 2008 R2 で作成した「Waste Manager」の
 退避データを復元して使用する場合は「Microsoft SQL Server 2014」を、

そのほかの場合は「Microsoft SQL Server 2019」をインストールしてください。

#### ■ Microsoft SQL Server インストール手順

産廃システムのデータベースを管理するパソコンにインストールして下さい

産廃システムで使用するデータベースエンジンは Microsoft SQL Server です。 データベース を導入していない場合は、インストールディスクに含まれる Microsoft SQL Server 2014 または Microsoft SQL Server 2019 を導入して下さい。

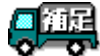

■ 7月戸 以前のバージョンの産廃システムで使用していたデータの退避データを復元して使用される場合は、 Microsoft SQL Server 2014 をインストールしてください。

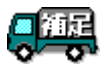

データベース管理システム インストールから導入される SQL Server は、混合モード、リモートアクセス 許可でインストールします(インスタンス名「CBO\_WM」)。SQL認証の管理者「sa」のパスワードは Cosanpai 2 です。

Microsoft SQL Server 2019 または Microsoft SQL Server 2014 をインストールする場合は 次の手順で作業を行って下さい。

## インストールメニューで「Microsoft SQL Server 2019 インストール」または「Microsoft SQL Server 2014 インストール」を選択して下さい。

自動でインストールが開始されます(インスタンス名は「CBO\_WM」になります)。 セットアップ画面、コマンド画面がすべて終了すると、インストール完了です。

#### ■ データベース管理システム インストール手順

産廃システムのデータベースを管理するパソコンにインストールして下さい。

データベース管理システムをインストールする場合は次の手順で作業を行って下さい。

① インストールメニューで「データベース管理システム インストール」を選択して下さい。

インストール作業が開始されます。

 ② インストールするパソコンに「Microsoft .NET Framework 3.5」「Microsoft Visual C++ 2008 Redistributable」が導入されていない場合は下記メッセージが表示されます。[インストール] ボタンを押してインストールを行って下さい。

|                  | InstallShield Wizard                                                                                        |
|------------------|----------------------------------------------------------------------------------------------------|
| West<br>件が<br>ルを | a Manager - データベース管理システム をインストールする前に、コンピュータに次の要<br>インストールされている必要があります。[OK]をクリックして、これらの要件のインストー<br>開始してください。 |
| ステータス            | 要件                                                                                                    |
| 待機中              | Microsoft NET Framework 3.5                                                                                 |
|                  |                                                                                                    |
|                  |                                                                                                    |

[インストール]ボタンを押した後は、「Microsoft .NET Framework 3.5」「Microsoft Visual C++ 2008 Redistributable」を画面の指示に従ってインストールを進めて下さい。

③ データベース管理システムのインストールが開始されます。[次へ]ボタンを押して下さい。

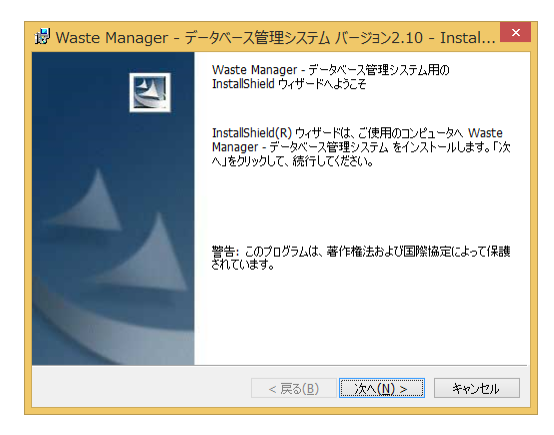

④ ユーザー情報を設定するダイアログが表示されます。[次へ]ボタンを押して下さい。

| 🕲 Waste Manager - データベース管理システム バージョン2.10 - Instal 🕨  |
|------------------------------------------------------|
|                                                      |
| 情報を入力してたたい。                                          |
| ユーザ名(U):                                             |
|                                                      |
| 所腐(0):                                               |
|                                                      |
|                                                      |
| このアプリケーションを次のユーザに対してインストールします:                       |
| <ul> <li>このコンピュータを使用するすべてのユーザ(A)</li> <li></li></ul> |
|                                                      |
| InstallShield                                        |
| < 戻る( <u>B</u> ) 次へ( <u>N</u> ) > キャンセル              |

⑤ インストール先を設定するダイアログが表示されます。[次へ]ボタンを押して下さい。

| 😼 Waste                  | Manager - データベース管理システム バージョン2.10 - Instal ×                              |
|--------------------------|--------------------------------------------------------------------------|
| インストール<br>このフォル<br>ンストーノ | 先のフォルダ<br>ダにインストールする場合は、「六へ」をクリックしてください。 別のフォルダにイ<br>する場合は、「変更」をクリックします。 |
|                          | Waste Manager - データベース管理システム のインストール先:<br>C.¥CBO¥sanpa¥ 変更( <u>C</u> )   |
|                          |                                                                          |
|                          |                                                                          |
|                          |                                                                          |
| InstallShield –          | < 戻る(B) 次へ(N) > キャンセル                                                    |

インストール先を変更する場合は[変更]ボタンを押して変更して下さい。

⑥ インストール確認メッセージが表示されます。[インストール]ボタンを押して下さい。

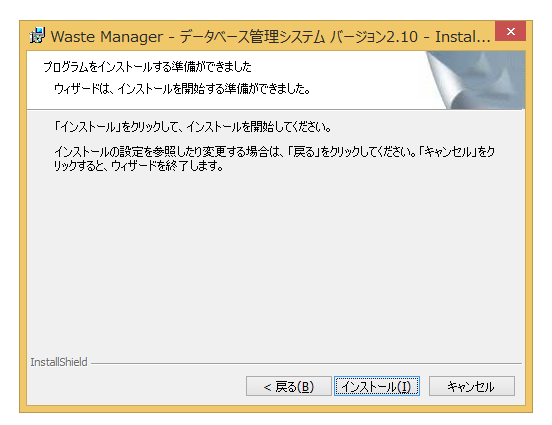

インストール作業が開始されます。終了すると完了メッセージが表示されます。

⑦ [完了]ボタンを押して下さい。

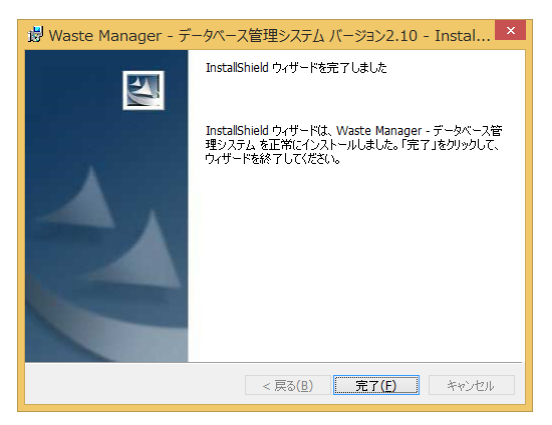

インストール作業の完了です。

## ■ マニフェスト管理システム インストール手順

基本的なインストール手順は「データベース管理システム インストール (P.4)」と殆ど同じなのでそちらを参考にインストールを行って下さい。

# データベースの設定

#### ■ データベース管理システム

産廃システムのデータベースを編集するプログラムです。

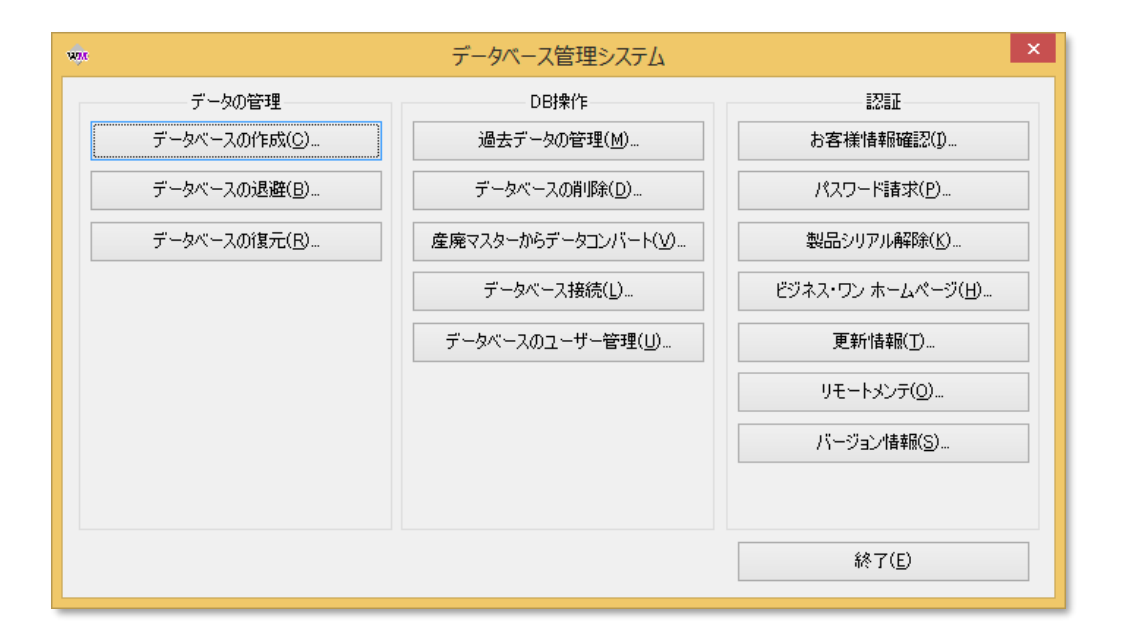

インストールCDから「データベース管理システム」をインストールすると Windows の「スタート]・「プ ログラム]-[Waste Manager]-[データベース管理システム]で起動する事が出来ます。

• ログイン

「データベース管理システム」の各機能は、「データベース接続」でデータベースに接続しない と使用出来ません。[データベース接続]ボタンを押すと「SQL Server の接続」ダイアログが表 示されるので、[SQL Server]にローカルの SQL Server と認証情報を設定して[OK]ボタンを押 してログインして下さい。

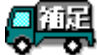

「データベース管理システム」は起動したパソコン(ローカル)のデータベースのみ編集する事が出来ま す。また、データベースに接続する場合は必ず SQL Server の管理者権限でログインして下さい。

#### データベースの作成

① [データベースの作成]ボタンを押して下さい。

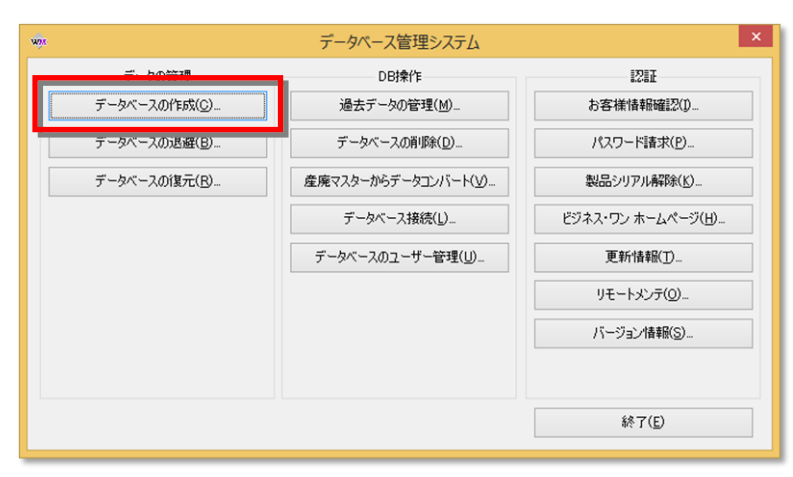

データベースが作成されます。

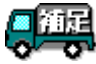

データベースの作成では、SQL Server に「CBO\_SANPAI」というデータベースを作成します。また、 既に産廃システムのデータベースが存在する場合や SQL Server のバージョンが古い場合は作成で きません。

#### データベースの退避・復元

#### ■ データベースの退避

データベースをファイルに退避する機能です。「データベース管理システム」から[データベースの 退避]ボタンを押すと「退避ファイルの保存」ダイアログが表示されるので出力先を選択して[保存] ボタンを押して下さい。

#### ① [データベースの退避]ボタンを押して下さい。

| データの管理                | DB操作                  | 121F                |
|-----------------------|-----------------------|---------------------|
|                       | 過去データの管理( <u>M</u> )  | お客様情報確認(1)          |
| データベースの退避( <u>B</u> ) | データベースの削除( <u>D</u> ) | パスワード請求( <u>P</u> ) |
| データベースの復元( <u>R</u> ) | 産廃マスターからデータコンバート(火)   | 製品シリアル解除(K)         |
|                       | データベース接続( <u>L</u> )… | ビジネス・ワン ホームページ(日)   |
|                       | データベースのユーザー管理(U)_     | 更新情報(工)             |
|                       |                       | リモートメンテ(の)          |
|                       |                       | バージョン情報( <u>S</u> ) |
|                       |                       | (\$7/E)             |

| データベース | 管理システム                                                                        | $\times$ |
|--------|-------------------------------------------------------------------------------|----------|
| ?      | データベースの退避を行いますか?<br>接続中のSQL Server:2008R2<br>復元可能なSQL Server:2008R2/2012/2014 |          |
|        | OK キャンセル                                                                      |          |

上図の確認メッセージが表示されます。そのまま「OK」を押下してください。

| ② 退避ファイルの保存先を選択してくださ |
|----------------------|
|----------------------|

| 蜿 退避ファイルの保存                                                                                                    |                                                                                       |              |                                                                                                    | $\times$ |
|----------------------------------------------------------------------------------------------------|---------------------------------------------------------------------------------------|--------------|----------------------------------------------------------------------------------------------------|----------|
| $\leftarrow \rightarrow \ \cdot \ \uparrow$ — « CBO                                                                                    | > sanpai >                                                                            | ✓ ບ້ sanpaiの | 検索                                                                                                    | Q        |
| 整理 ▼ 新しいフォルダー                                                                                                    |                                                                                       |              |                                                                                                    | ?        |
| <ul> <li>PC</li> <li>ダウンロード</li> <li>デスクトップ</li> <li>ドキュメント</li> <li>ビクチャ</li> <li>ビデオ</li> <li>ミュージック</li> <li>Windows (C)</li> </ul> | ▲ 名前<br>Data<br>DBDATA<br>FieldMst<br>LangBase<br>Idata<br>PatBase<br>StDat<br>Symbol | ^            | 更新日時<br>2016/09/29 13:18<br>2016/09/14 19:43<br>2016/08/31 15:25<br>2016/09/29 13:18<br>2016/09/29 13:18<br>2016/09/29 13:18<br>2016/09/29 13:18 | ^        |
| DATADRIVE1 (D:)                                                                                                    | v <                                                                                   |              |                                                                                                    | >        |
| ファイル名(N): WasteMa<br>ファイルの種類(T): 退避ファイル                                                                                                | anager_20161003.mbk<br>/(*.mbk)                                                       |              |                                                                                                    | ~        |
| ▲ フォルダーの非表示                                                                                                    |                                                                                       | 保存           | 字(S) キャンセノ                                                                                                    |          |

「保存」ボタンを押下で退避ファイルが作成されます。

| 処理中… |                                         |
|------|-----------------------------------------|
|      | 処理中です。しばらくお待ちください                       |
|      | 2.1110000000000000000000000000000000000 |
|      |                                         |

③ 退避完了

| データベースの退避が正常に終了しました。 |
|----------------------|
| ОК                   |

上図が表示されて、データベースの退避は完了です。

#### ■ データベースの復元

「データベースの退避」で退避したファイルを、復元する機能です。「データベース管理システム」 から[データベースの復元]ボタンを押すと「退避ファイルを開く」ダイアログが表示されるので復元 するファイルを選択して[開く]ボタンを押して下さい。

#### ① [データベースの復元]ボタンを押して下さい。

| wije                  | データベース管理システム           | ×                   |
|-----------------------|------------------------|---------------------|
| データの管理                | DB操作                   | 1211                |
| データベースの作成( <u>C</u> ) | 過去データの管理( <u>M</u> )   | お客様情報確認(1)          |
| データベースの退避(B)          | データベースの肖明余( <u>D</u> ) | パスワード諸求( <u>P</u> ) |
| データベースの復元( <u>R</u> ) | 産廃マスターからデータコンバート(⊻)    | 製品シリアル解除(K)         |
|                       | データベース接続( <u>し</u> )…  | ビジネス・ワン ホームページ(出)   |
|                       | データベースのユーザー管理(U)       | 更新情報( <u>T</u> )    |
|                       |                        | リモートメンテ(の)          |
|                       |                        | バージョン情報(S)          |
|                       |                        |                     |
|                       |                        | 終了( <u>E</u> )      |
|                       |                        |                     |

下図確認メッセージが表示されます。「OK」ボタン押下してください。

| データベース管理システム | ×      |
|--------------|--------|
| ブータベースの復元を   | 行いますか? |
| ОК           | キャンセル  |

#### ② 復元する退避ファイルを選択してください。

| 🚸 退避ファイルを開く                                                                                   |                                                                                                    | ×                                                                                         |
|-----------------------------------------------------------------------------------------------|----------------------------------------------------------------------------------------------------|-------------------------------------------------------------------------------------------|
| ← → · ↑ _ « CBO → sanpai                                                                      | > v <b>ひ</b> sanpaiの検索                                                                                                    | Q                                                                                         |
| 整理 ▼ 新しいフォルダー                                                                                 | ∃==                                                                                                    | - 🔳 😮                                                                                     |
| <ul> <li>■ デスクトップ</li> <li>※キュメント</li> <li>■ ピクチャ</li> <li>■ ピデオ</li> <li>♪ ミュージック</li> </ul> | ▲<br>Symbol<br>Sys<br>TEMP<br>Ver2.1.1.0<br>Ver2112                                                                                              | 更新日時<br>2016/09/29 13<br>2016/09/30 15<br>2016/08/31 17<br>2015/12/25 18<br>2016/09/14 19 |
| Windows (C:)     DATADRIVE1 (D:)     C1388     cap     CBO                                    | <ul> <li>VF2.1.1.2</li> <li>新しいフォルダー</li> <li>default.mbk</li> <li>WasteManager_20161003.mbk</li> <li>サンブルデータ.mbk</li> <li>導入時データ.mbk</li> </ul> | 2016/04/20 9:<br>2016/07/15 17<br>2016/10/03 9:<br>2016/09/14 19<br>2016/09/14 19         |
| sanpai<br>ファイル名(N): Wast                                                                      | ▼ <                                                                                                    | ><br>~<br>キャンセル                                                                           |

「開く」ボタン押下で復元処理が実行されます。

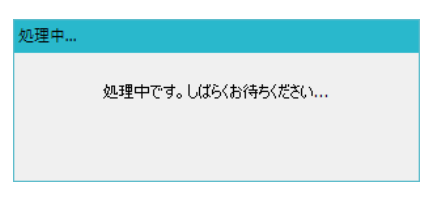

③ 復元完了

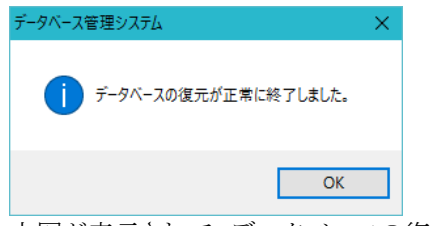

上図が表示されて、データベースの復元は完了です。

## データベースのユーザー管理

データベースに接続するには Windows 認証か、SQL 認証によりログインする必要があります。こ こではそのユーザーを新たに登録、削除などを行う事が出来ます。

但し、通常は「Microsoft SQL Server」に付属している専用のツールをお使い下さい。またはこの 「データベースのユーザー管理」機能を使用して下さい。

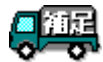

インストール CD から SQL Server をインストールすると、データベースの管理者ログイン「sa」はパスワード「cbosanpai\_2」と設定されます。

#### ■ データベースのユーザー登録

産廃システムのデータベースを使用できるユーザーの登録を行う場合は次の手順で作業して下さ い。

Γ

# データベースの設定

#### ① データベース管理システム(P.7)」ダイアログを表示してデータベースへ接続して下さい。

#### ② [データベースのユーザー管理]ボタンを押して下さい。

「データベースのユーザーリスト編集」ダイアログが表示されます。

| データベースのユーザーリスト編集 |          | ×                  |
|------------------|----------|--------------------|
| ユーザーリスト(L):      |          |                    |
| データベースユーザー名      | ログイン名    |                    |
| dbo              | sa       |                    |
|                  |          |                    |
|                  |          |                    |
| <                |          | >                  |
| 這加(A) 肖耶余(D)     | SQL Serv | erのバージョン(V)        |
|                  | 閉じる      | ヘルプ(H)             |
|                  |          |                    |
| ューザーリスト          | •••      | 産廃シス               |
| _ / //           |          | 注.九♥ ≠<br>表示され     |
| <i>4</i> 1       |          |                    |
| 追加               | •••      | 産廃シス               |
|                  |          | ます。                |
| 削除               | •••      | [ユーザ-              |
|                  | • • •    |                    |
| SQL Server 00/1- | ーンヨン・・・  | 現仕使用               |
|                  |          | データベース管理システム       |
|                  |          | SQL Serve<br>冒語は「日 |
|                  |          |                    |
|                  |          |                    |

#### ③ [追加]ボタンを押して下さい。

「SQL Server のログインリスト編集」ダイアログが表示されます。

| SQL Serverのログインリスト編集                                                                                                    | ×   |
|----------------------------------------------------------------------------------------------------|-----|
| ログインリスト(L):                                                                                                    |     |
| 1#MS_PolicyEventProcessingLogin##<br>#MS_PolicyEventProcessingLogin##<br>#MS_SonCertificate##<br>#MS_SonCertificate##<br>##MS_SQLepticationSigningCertificate##<br>##MS_SQLepticationSigningCertificate##<br>#ULTINVers<br>NT AUTHORITYKSYSTEM<br>NT SERVICEWINSSQLESBO_VM | ^   |
| sa                                                                                                    | ~   |
| 追加(A) 削除(D) パスワードの変更(                                                                                                    | P)  |
| 選択 閉じる ヘルブ                                                                                                    | (H) |

ログインリスト

••• 「SQL Server」に登録されているログインリストが表示されま す。

追加

・・・ ログインを追加します。

| • [ | SQL Server のログイン」ダイアログ      |
|-----|-----------------------------|
|     | SQL Serverのログイン ×           |
|     | ○ Windows 記祖王(W)<br>:名前(A): |
|     | SQL Server 認識(S)            |
|     | 名前(N): testuser             |
|     | パスワード(P):                   |
|     | パスワードの確認入力(R): ••••••       |
|     | OK キャンセル                    |

Windows認証か、SQL認証のどちらかを選択してログインの 追加を行って下さい。Windows認証の場合はWindowsの 方に予めログインユーザーを追加しておく必要があります。

削除

- ・・・ [ログインリスト]で選択したログインを削除します。
- パスワードの変更
- ・・・ ログインリストからログインユーザーを選択後、該当ユーザーのパスワードを変更します。

| パスワードの変更               | ×        |
|------------------------|----------|
| パスワード(P):              |          |
| 新しいパスワード(N):<br>(確認用): |          |
|                        | OK キャンセル |

## ④ [ログインリスト]から産廃システムのデータベースを使用できるユーザーを選択して[選択]ボ タンを押して下さい。

「データベースのユーザーリスト編集」ダイアログへ戻りユーザーが追加されます。

| ータベースユーザー名 | ログイン名    |
|------------|----------|
| 0          | sa       |
| stuser     | testuser |
|            |          |
|            |          |
|            |          |
|            |          |
|            | >        |
|            |          |

「SQL Server」の管理者ユーザーである「sa」は リストに追加できません。但し、産廃システムでは 「sa」でログインしても特に問題なく動作します。

#### WasteManagerSQLServer のファイアウォール設定

複数の PC で運用される場合、データベースエンジン SQLSERVER を他の PC から参照 できるようにする為、実際に通信を行う「SQLSERVER 実行ファイル」と「SQLSERVER 公開ファイル」を ファイアウォールの例外に登録する必要があります。 上記 2 ファイルの場所を確認し、ファイアウォールの設定画面で登録を行います。 ※単独の PC 上で使用する場合、ファイアウォールの設定を行う必要はありません

#### ■ ファイアウォールへの例外設定

プログラムとファイルの検索/Windows を検索の窓に「ファイアウォール」を入力、「セキ ュリティが強化された Windows ファイアウォール」を開いてください。

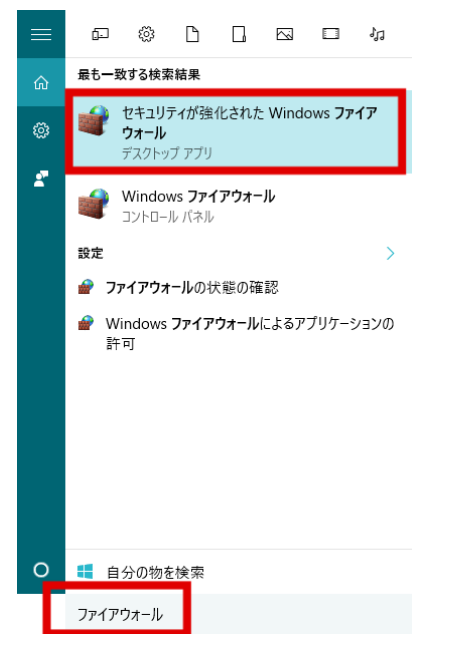

受信の規則に新しい規則を追加します。

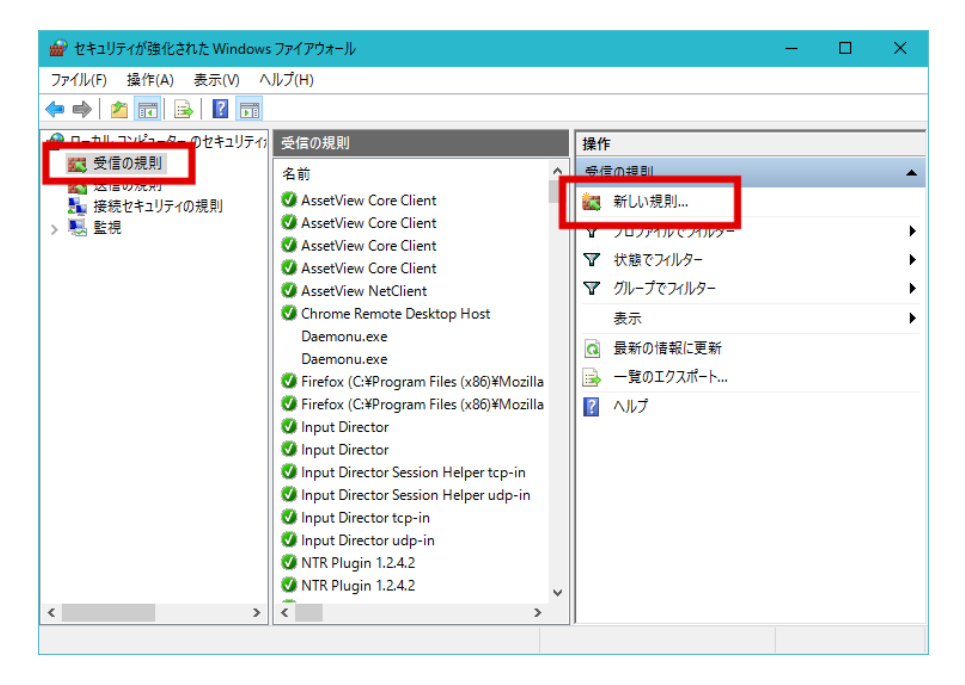

### ■ SQLSERVER 実行ファイルの例外設定

#### ポートを選択して「次へ」

| ● 新規の受信の規則ウィザード                                                               |                                                                                                    | × |
|-------------------------------------------------------------------------------|----------------------------------------------------------------------------------------------------|---|
| 規則の種類<br>作成するファイアウォールの規則の                                                     | 種類を選択してください。                                                                                                    |   |
| 入方ップ:         利息りの種類         クロトコルおよびポート         操作         クロファイル         名前 | どの種類の規則を作成しますか?<br>・ <b>コロプラム(P</b> )<br>プロプラムの存在でを通知する規則です。<br>・ <b>ご ホー(O)</b><br>TO またく10 P ま - の接続を制御する規則です。<br>・ <b>の前定案(E)</b><br>Mindows エクスペリエンスのために接続を制御する規則です。<br>・ <b>の方久仏(</b> )<br>カスタムの規則です。<br>< ( <u>戻る(B)</u> ) 次へ( <u>M</u> ) キャンセル |   |

ポートの種類として「TCP」を、特定のローカルポート「1433」を入力、「次へ」

| 💮 新規の受信の規則ウィザード                                                                                         |                                                                                                    |  |
|----------------------------------------------------------------------------------------------------|----------------------------------------------------------------------------------------------------|--|
| プロトコルおよびボート<br>この規則を適用するプロトコルとポ                                                                         | ートを指定してください。                                                                                                    |  |
| <ul> <li>ステック:</li> <li>3月以りが登録</li> <li>プロトコルおよびボート</li> <li>抹作</li> <li>プロファイル</li> <li>名前</li> </ul> | TOP L HOD のビキドにこの規則は適用しますか?     TOP(T)     UDP(U)      すべてのローカル ボートと特定のローカル ボートのどちらを対象にこの規則を適用するかを選択し<br>てただい。     ・ サイモのローカル ボートと特定のローカル ボートのどちらを対象にこの規則を適用するかを選択し<br>てただい。     ・ サイモのローカル ボートと特定のローカル ボートのどちらを対象にこの規則を適用するかを選択し<br>てただい。     ・ サイモのローカル ボートと特定のローカル ボートのどちらを対象にこの規則を適用するかを選択し<br>てただい。     ・ サイモのローカル ボートと特定のローカル ボートのどちらを対象にこの規則を適用するかを選択し<br>てただい。     ・ サイモのローカル ボートと特定のローカル ボートのどちらを対象にこの規則を適用するかを選択し<br>てただい。     ・ サイモのローカル ボートと特定のローカル ボートのどちらを対象にこの規則を適用するかを選択し<br>てただい。     ・ サイモのローカル ボートと特定のローカル ボートのどちらを対象にこの規則を適用するかを選択し<br>てただい。     ・ サイモのローカル ボートと特定のローカル ボートのどちらを対象にこの規則を適用するかを選択し<br>・ サイモのローカル ボートと特定のローカル ボートのどちらを対象にこの規則を適用するかを選択し<br>てたざい。     ・ サイモのローカル ボートと特定のローカル ボートのどちらを対象にこの規則を通用するかを選択し<br>てたざい。     ・ サイモのローカル ボートのどちらを対象にこの規則を通用するかを選択し<br>てたざい。     ・ サイモのローカル ボートのどちらを対象にこの規則を通用するかを選択し<br>・ サイモートと特定のローカル ボートのとちらを対象にこの規則を通用するかを選択し |  |

#### ■ SQLSERVER 実行ファイルの例外設定

「接続を許可する」を選択して「次へ」

| 💼 新規の受信の規則ウィザード                                                                                                    |                                                                                                    | × |
|----------------------------------------------------------------------------------------------------|----------------------------------------------------------------------------------------------------|---|
| 操作<br>規則で指定された条件を接続が満                                                                                                    | 読す場合に、実行される操作を指定します。                                                                                                    |   |
| <ul> <li>規則の増加といい案件を扱われる</li> <li>ステック:</li> <li>規則の種類</li> <li>プロトコルおよびポート</li> <li>操作</li> <li>プロファイル</li> <li>名前</li> </ul> | %と93時間に、美口で4161年16日度にします。<br>接続が指定の条件に一致した場合に、どの1操作を実行しますか?<br>● 接続を許可する(A)<br>Psec を使用して保護されていない1接続の両方を含みます。<br>● セキュリティで保護されている場合のみ接続を許可する(C)<br>Psec を使用して翌証された接続のみを含みます。接続は、Psec プロパティ内の設定と接続<br>セキュリティ構則リントド内の規則を使用して、セキュリティ保護されます。<br>カスタマイズ(Z)-<br>● 接続をプロックする(K) |   |
|                                                                                                    | < 戻る(B) (次へ(M) > キャンセル                                                                                                    |   |

ご利用のネットワーク利用に合わせてチェックを外し「次へ」

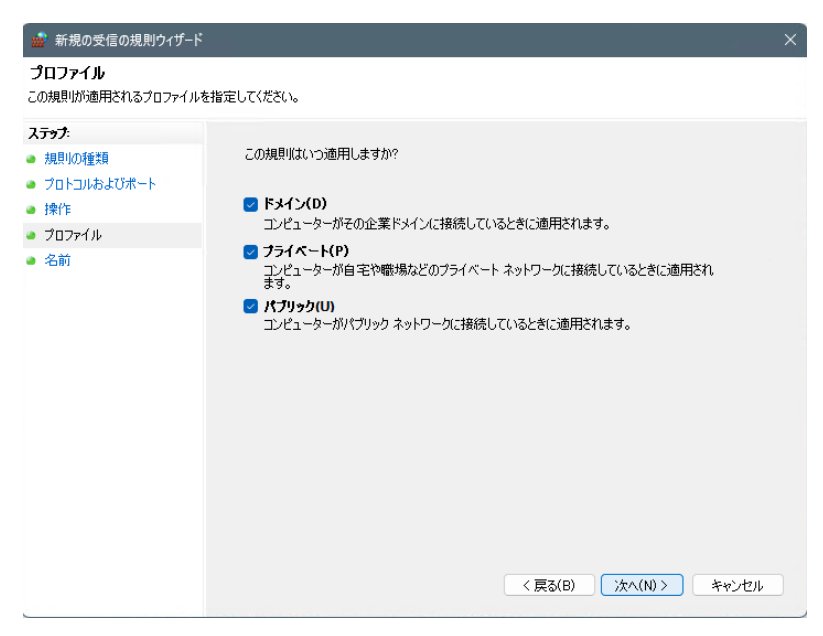

#### ■ SQLSERVER 実行ファイルの例外設定

名前を付けて「完了」(SQLServerTCP 受信 等)

| 💼 新規の受信の規則ウィザード            |                                                    |    |
|----------------------------|----------------------------------------------------|----|
| 名前<br>この規則の名前と説明を指定してください。 |                                                    |    |
|                            | ,前(N):<br> 別 (オブション)(D):<br><br>< 戻る(B) 完了(F) キャンセ | 40 |

同様に SQLSERVER 公開ファイルについても許可を与えてください。

ポートを選択して「次へ」

| 🔬 新規の受信の規則ウィザード                                                              |                                                                                                    |
|------------------------------------------------------------------------------|----------------------------------------------------------------------------------------------------|
| <b>規則の種類</b><br>作成するファイアウォールの規則の                                             | 種類を選択してください。                                                                                                    |
| ステッチ:         規則の種類         フロトコルおよびポート         操作         フロファイル         名前 | どの種類の規則を作成しますか?<br>・ <b>フログラムの存</b><br>プログラムの存成できる間ゆうるか。即です。<br>・ <b>ご 一 ビ</b><br>で またく U DD ま よったは (大を制御する規則です)<br>・ <b>の 新方字気 ()</b><br>べ Mindows エウスペリエンスのために接続を制御する規則です。<br>・ <b>う カタム ()</b><br>カスタムの規則です。<br>( <u>戻る(B)</u> ) 次へ( <u>N</u> ) ) キャンセル |

#### ■ SQLSERVER 実行ファイルの例外設定

ポートの種類として「UDP」を、特定のローカルポート「1434」を入力、「次へ」

| 💼 新規の受信の規則ウィザード                                                                                       |                                                                                                    | × |
|----------------------------------------------------------------------------------------------------|----------------------------------------------------------------------------------------------------|---|
| プロトコルおよびポート<br>この規則を適用するプロトコルとポ・                                                                      | ートを指定してください。                                                                                                    |   |
| <ul> <li>ステッチ:</li> <li>規則の種類</li> <li>フロトコルおよびボート</li> <li>操作</li> <li>フロファイル</li> <li>名前</li> </ul> | TCP と UDP のどちらにこの規則を適用しますか?         ● UDP(U)         マイてのローカル ボートと特定のローカル ボートのどちらを対象にこの規則を適用するかを選択してください。         ● 特定のローカル ボート(A)         ● 特定のローカル ボート(A)         「何 80、443、5000-5010 |   |

「接続を許可する」を選択して「次へ」

| ☆ 新規の受信の規則ウィザード                                                                                       |                                                                                                    | × |
|----------------------------------------------------------------------------------------------------|----------------------------------------------------------------------------------------------------|---|
| 操作<br>規則で指定された条件を接続が満                                                                                 | 読す場合に、実行される操作を指定します。                                                                                                    |   |
| <ul> <li>ステック:</li> <li>規則の種類</li> <li>フロトコルおよびボート</li> <li>操作</li> <li>フロファイル</li> <li>名前</li> </ul> | <ul> <li>接続が指定の条件に一致した場合に、どの操作を実行しますか?</li> <li>第続を許可する(A)<br/>Prese を使用して保護された格 &amp;と保護されていない接続の両方を含みます。</li> <li>「クキュリティで保護された格 &amp;と保護されていない接続の両方を含みます。</li> <li>「クキュリティで保護された格 &amp;と保護されていない接続の両方を含みます。</li> <li>オュリティアは保護されたないないな場合のみ 接着を許可する(C)<br/>Prese を使用していた場合のみ 接着を許可する(C)<br/>Prese を使用していた場合のみ 接着を許可する(C)<br/>Prese を使用していた場合のみ 接着を許可する(C)<br/>かたの見いとしていたいない ない ない ない ない ない ない ない ない ない ない ない ない</li></ul> |   |

## ■ SQLSERVER 実行ファイルの例外設定

ご利用のネットワーク利用に合わせてチェックを外し「次へ」

| ● 新規の受信の規則ウィザード                                                                                       |                | × |
|----------------------------------------------------------------------------------------------------|----------------|---|
| <b>プロファイル</b><br>この規則が適用されるプロファイルを                                                                    | を指定してください。     |   |
| <ul> <li>ステップ:</li> <li>規則の種類</li> <li>プロトコルおよびボート</li> <li>操作</li> <li>プロファイル</li> <li>名前</li> </ul> | この規則はいつ適用しますか? |   |

名前を付けて「完了」(SQLServerUDP 受信 等)

|                                                                                        |                               |               | ×     |
|----------------------------------------------------------------------------------------|-------------------------------|---------------|-------|
| 名前<br>この規則の名前と説明を指定してくた                                                                | さい。                           |               |       |
| ステゥナ:         ・ 規則の種類         ・ プロトコルおよびポート         ・ 操作         ・ プロファイル         ・ 名前 | 名前(N):<br>」<br>説明 (オブション)(D): |               |       |
|                                                                                        |                               | < 戻る(B) 完了(F) | キャンセル |

## データベースへの接続

産廃システムを使用する場合には、データベースに接続する必要があります。ここではマニフェス ト管理システムでのデータベースに接続する方法を説明します。

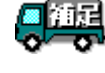

産廃システムからデータベースに接続する為には、接続するデータベースに産廃システム用のデータ ベースが構築されている必要があります。産廃システム用のデータベースを構築する方法は「データベ 一スの設定」を参照して下さい。

#### ① マニフェストシステムを起動して下さい。

## ② 文書編集の場合は[文書]-[データベースへ接続]メニュー、様式編集の場合は[フォーム]-[データベースへ接続]メニューを選択して下さい。

「SQL Server への接続」ダイアログが表示されます。

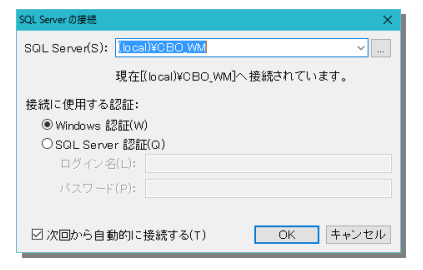

SQL Server

・・・ 接続するデータベースを選択して下さい。[...]ボタンを押すと 「サーバーの選択」ダイアログが表示されます。

| サーバーの選択            | ર                                               | ×  |
|--------------------|-------------------------------------------------|----|
| 9                  | SQL Serverを実行している以下のサーバー<br>がネットワーク上で現在アクティブです。 |    |
| アクティブ              | <sup>*</sup> サーバー(S):                           |    |
| BIONEDE<br>BIONEDE | Con Exercise<br>Browson, 2012<br>Browson, 2012  |    |
|                    | OK キャンセ                                         | JÞ |
|                    |                                                 |    |

「アクティブサーバー」で接続可能なデータベースを選択して [OK]ボタンを押すと[SQL Server]欄に選択したデータベー スが設定されます。

Windows 認証 ··· Windows 認証を行う場合に選択して下さい。

SQL Server 認証 ···· SQL 認証を行う場合に選択して[ログイン]と[パスワード]を設 定して下さい。標準で以下のユーザーが登録されています。 他のユーザーを追加する場合は「データベースのユーザー 管理」を参照してください。 Ver2.09 以前ではログイン名:sa パスワード:cbosanpai Ver2.10 以降ではログイン名:sa パスワード:cbosanpai\_2

#### ③ 条件を設定して[OK]ボタンを押して下さい。

選択した SQL Server にデータベースへ接続します。